# 济宁市会计专业技术人员网络继续教育操作流程

#### 1.登录网站

打开济宁市会计人员远程继续教育首页 (https://study.esnai.net/c/default/index.jsp?groupcode=accjining),点 击右上角"登录"按钮,输入姓名、身份证号码后登录。无账号的会计人员请先 注册。

#### 注意:学员登录前,须先完成会计人员信息采集。采集地址链接:

http://124.128.19.221:82/account-collect-client-sd/foreignPage.html

| 上海国家会计学院<br>立本項定会计手段<br>加速数は40%になっている。<br>加速数は10%には、10%の<br>山内<br>山内<br>田<br>山内<br>山内<br>山内<br>山内<br>山内<br>山内<br>山内<br>山内<br>山内<br>山内<br>山内 |                 | 客服热线: 400-900-5955 登录 注册 |
|----------------------------------------------------------------------------------------------------|-----------------|--------------------------|
| 首页 常见问题 答疑中心 财经法规                                                                                                    |                 |                          |
|                                                                                                    | 74-21-5         |                          |
|                                                                                                    | 登录区             | ×                        |
| 有问必答!                                                                                                    | 登录学习            | 1 1 1 1 1 1 2 2 m        |
|                                                                                                    | 请输入你的姓名         | <b>L</b> 答疑解惑            |
|                                                                                                    | 请输入你的身份证        | X                        |
|                                                                                                    | 登录              |                          |
|                                                                                                    |                 |                          |
| 通知公告                                                                                                    |                 | 更多公告 >                   |
| 2023年3号济宁市关于做好2023年度会计专业技术人员继                                                                                                    | 续教育的 2023-04-13 |                          |
| 培训说明                                                                                                    |                 |                          |
| 培训年度 培训价格 培训时间                                                                                                    | 学分要求 考试要求 学分登记  | 信息采集                     |

#### 2.选择培训

登录后跳转到"参加培训"菜单下,选择您想要参加的培训,点击右侧的"参加培训"按钮,该培训被添加到"我的培训"菜单中。

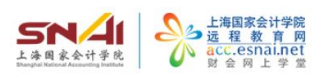

客服热线: 400-900-5955 测试 培训中心 退出登录

| 6414-10  | 年度    | 培训名称                               | 费用   | 选择   |
|----------|-------|------------------------------------|------|------|
| HY月台VIII | 2023年 | 2023年度继续教育培训-60学分 (专业课)            | 40.0 | 参加培训 |
| 人信息      | 2023年 | 2023年度继续教育培训-90学分(30学分公需课+60学分专业课) | 60.0 | 参加培训 |
| 言学习      | 2022年 | 2022年度继续教育培训-60学分(专业课)             | 40.0 | 参加培训 |
| 纪录       | 2022年 | 2022年度继续教育培训-90学分(30学分公需课+60学分专业课) | 60.0 | 参加培训 |
| 中心       | 2021年 | 2021年度继续教育培训-60学分 (专业课)            | 40.0 | 参加培训 |
|          | 2021年 | 2021年度继续教育培训-90学分(30学分公需课+60学分专业课) | 60.0 | 参加培训 |
|          | 2020年 | 2020年度继续教育培训-60学分(专业课)             | 40.0 | 参加培训 |
|          | 2020年 | 2020年度继续教育培训-90学分(30学分公需课+60学分专业课) | 60.0 | 参加培训 |
|          | 2019年 | 2019年度继续教育培训-60学分(专业课)             | 40.0 | 参加培训 |
|          | 2019年 | 2019年度继续教育培训-90学会(30学会公委课+60学会专业理) | 60.0 | 参加控训 |

### 3.选课

在"我的培训"菜单下,点击"选课"按钮,进入选课页面。

| 四 培训首页        | 2023年                               |                       |                        |                     |                      |        |
|---------------|-------------------------------------|-----------------------|------------------------|---------------------|----------------------|--------|
| 1) 我的培训       | 培训要求:                               |                       |                        |                     |                      |        |
| 三个人信息         | 学时要求: 🤤                             |                       |                        | ₩∎∔ 1₩₽± 2₩00, 1₩20 | 10,0 <b>1</b> ), , t |        |
| 微信学习          |                                     | 必修课要求: 22 22          | 必修课已选: 3.7 🔥           | 选修课要求:              | 选修试                  | 果已选: 0 |
| □ 订单记录 ↓ 消息中心 | <b>培训报告:</b><br>订单号 <b>:7210541</b> | 已完成边修课: 0 🔬 已完成选修课: 0 |                        |                     |                      |        |
|               | 我的课表:                               |                       |                        | +选 课                |                      | 国练习中   |
|               | 类别                                  |                       | 课程名称                   | 学                   | 学习进度                 | 课程学习   |
| 行政类-会计改革      |                                     | 发展-专业科目               | 目 《会计改革与发展"十四五"规划纲要》解读 |                     | 41%)                 | D      |

在选课页面中,点击课程最右侧的"选课"按钮,选中该门课程。选课完毕后, 点击"前往学习",返回"我的培训"页面,在"培训报告"栏查看自己的选课 情况。

| 四 培训首页  | 2023年度会计人员继续教                       | 育培训-课程列表                            |                       |          |            |                   |        |      |
|---------|-------------------------------------|-------------------------------------|-----------------------|----------|------------|-------------------|--------|------|
| 與 我的培训  | MATEXAN: THE AT.                    |                                     |                       |          |            |                   |        |      |
| 8号 个人信息 | 课程分类:全部会计法                          | 治 会计改革与发展 政府                        | 夜非营利组织会计 财            | 务管理 税    | 如实务 可      | 持续信息被             | 女露 财经林 | 目关法规 |
| 🍋 微信学习  | 其他财会财经热点则                           | <b>政管理</b> 经济法 综合人                  | 文 农村会计 内部控            | 制会计信息    | 副化 会计      | 职业道德              | 企业财务会  | à)   |
| 3 订单记录  | 管理会计 审计基础                           | 金融基础 宏观经济理论和                        | 印政策 计算机技术 !           | 思政课程   绐 | <b>洽管理</b> | 智能财务              |        |      |
| 〕 消息中心  | <b>培训报告:</b><br>订单号: <b>7210541</b> | 必修课要求: 20 55                        | 必修课已选: 3.7 🛕 选修课要求: 🗦 |          |            | ·                 |        |      |
|         |                                     |                                     | 前往学习                  |          |            |                   |        | 昭称(1 |
|         | 课程名称                                |                                     |                       | 主讲老师     | 类型         | 学时                | 试听     | 选课   |
|         | 行政美-会计法治-专业和<br>政策支出绩效评价            | <sup>≩</sup> 目<br>管理办法解读            |                       | 赵敏       | 必修课        | 2.4               | 试听     | 选课   |
|         | 行政美-政府及非营利组<br>《<政府会计准则<br>用指南》解读   | <sub>织会计-专业科目</sub><br>第10号——政府和社会资 | 本合作项目合同>应             | 章伟       | 必修课        | <mark>1.</mark> 8 | 试听     | 选课   |
|         | 行政类-政府及非营利组<br>《关于进一步加强<br>专题讲解     | <sub>织会计-专业科目</sub><br>公路水路公共基础设施政府 | <b>守会计核算的通知</b> 》     | 朱丹       | 必修课        | 1.7               | 试听     | 选课   |

## 4.听课学习

在"我的培训"菜单下,点击每门课程右侧的播放按钮开始听课。系统自动记录 听课时长和进度。您也可以点击课程右侧的删除按钮,取消该门课程,重新选课。

| 町 培训首页 | 2023年                                      |                       |                                |        |           |          |  |
|--------|--------------------------------------------|-----------------------|--------------------------------|--------|-----------|----------|--|
| 山 我的培训 | 培训要求:                                      |                       |                                |        |           |          |  |
| ▲ 个人信息 | *<br>• • • • • • • • • • • • • • • • • • • |                       |                                |        |           |          |  |
| 🍓 微信学习 |                                            | 必修课要求: 1              | 必修课已选: 6.1 🧎                   | 选修课要求: |           | 选修课已选: 0 |  |
| □ 订单记录 | 培训报告:                                      |                       |                                |        |           |          |  |
| 💭 消息中心 | 5年5.7210341                                | 已完成必修课: 0 ▲ 已完成选修课: 0 |                                |        |           |          |  |
|        | 我的课表:                                      |                       |                                | +选 3   | ŧ L       |          |  |
|        | 类别                                         |                       | 课程名称                           |        | 学习进度      | 课程学习     |  |
|        | 行政类-会计法治-专业科目<br>必修课                       |                       | 政策支出绩效评价管理办法解读<br>图 2.4 学时     | 0%     | <b>()</b> |          |  |
|        | 行政类-会计改革与<br>必修课                           | 发展-专业科目               | 《会计改革与发展"十四五"规划<br>(支载) 3.7 学时 | 网要》解读  | 41%       | •        |  |

注意:对于以前年度的补培训,需先付费后才能开始听课。点击"我的培训"菜 单下某个培训中的"开通订单"按钮,核对金额后进行支付。

| 四 培训首页  | 2023年-90学分(30)                         | 学分公需课+60学分专业i                                       | 果)                              |          |                                             |          |       |
|---------|----------------------------------------|-----------------------------------------------------|---------------------------------|----------|---------------------------------------------|----------|-------|
| DI 我的培训 | 培训要求:                                  |                                                     |                                 |          |                                             |          |       |
| 契参加培训   | ······································ | •                                                   |                                 |          |                                             |          |       |
| 三 个人信息  |                                        |                                                     |                                 |          |                                             |          |       |
| ▶ 微信学习  | 3,                                     |                                                     |                                 |          |                                             |          |       |
| 订单记录    |                                        | 专业科目要求:(                                            | 专业科目                            | 已选: 63.3 | 公需科目要求:                                     | 公需科目E    | 35.7  |
| ↓ 消息中心  | 培训报告:<br>订单号:7131685                   |                                                     |                                 |          |                                             |          |       |
|         |                                        | 已完成专业科目: 0                                          | 1                               | 已完成公常    | [[4] [1] [1] [1] [1] [1] [1] [1] [1] [1] [1 | 学时成绩: (  | 0.0   |
|         | 】我的课表:                                 |                                                     |                                 |          | ↓□开通订单                                      | +选 课 🛛 😣 | 打印合格证 |
|         | 类别                                     | 3                                                   | 果程名称                            |          |                                             | 学习进度     | 课程学习  |
|         | 通用类-会计职业道                              | 德-专业科目                                              | 业科目 会计职业的职业道德 (新代) 9.9 学分) 《杨辉云 |          |                                             | 0%       |       |
|         | 通用类-会计职业道                              | 即-专业科目<br>取业道德守则修订要点暨精要讲解<br>(N图报》 15.0 字分) 2% (解释) |                                 |          | 0%                                          | Ū        |       |
|         |                                        |                                                     | 会计的传承                           |          |                                             | -        |       |

付费完成后,进入"我的培训"菜单,可申请发票。

注:请付款成功后一个月内申请发票,过时将无法在线申请。

| 1 培训首页       | 2023年-90学分(30学                    | 学分公需课+60学分   | 专业课) |                      |              |         |       |           |  |
|--------------|-----------------------------------|--------------|------|----------------------|--------------|---------|-------|-----------|--|
| QI Barstavii | 培训要求:                             |              |      |                      |              |         |       |           |  |
| 貝 参加培训       |                                   |              |      |                      |              |         |       |           |  |
| 图 个人信息       |                                   |              |      |                      |              |         |       |           |  |
| ▲ 微信学习       |                                   |              |      |                      |              |         |       |           |  |
| 11 订单记录      |                                   | 专业科目要求:      | (    | 专业科目已选               | r 🭊          | 公需科目要求: | 公需科   | 目已选:      |  |
| ♪ 満息中心       | 培训报告:<br>订 <sup>单</sup> 号:7131685 | 已完成专业科目: 0 🔥 |      |                      | 已完成公需科目: 0 🛕 |         |       | 学时成绩: 0.0 |  |
|              | ] 我的课表:                           |              |      |                      | 十选           | 课 同中请发票 | 国练习中心 | ® 打印合标    |  |
|              | 类别                                |              | 课程名称 | 家                    |              |         | 学习进度  | 课程学习      |  |
|              | 通用类-会计职业道                         | 德-专业科目       | 会计职业 | 业的职业道德<br>9.9 学分 必修课 |              |         | 0%    | 0         |  |
|              | 通用类-会计职业道                         | 德-专业科目       | 职业道德 | 會守则修订要点醫             | 精要讲解         |         | 0%)   | 0 1       |  |